## 工行绑卡指南

使用工行卡绑卡前请务必先确认如下事宜:1、已开通工行网上支付功能;2、持有电 子密码器、U 盾等;3、电脑已安装工行网银插件,安装若有疑问请联系 IT helpdesk 虞 飞,电话:38909660;4、绑卡过程中如遇浏览器拦截,请选择允许访问

- 🎨 💰 开户 登录 | 万家首页 🔹 关于万家 🔹 投资研究 👻 客服 👻 ⑦ 万家基金 WANJIA ASSET 开户 () 实时取现 () 赛军1折起 (2)金牛收益 (=)畅请3400亿 万家理财·财富万家 1.身份核实 🗸 2.交易设置 🗸 3.开户成功 您已成功开户,可以开始以下操作 ~ \$ 绑定银行卡 买基金 完善个人信息 方便快捷的申购 开始我的理财投资 享受更好万家服务 返回(1)
  - 已开户的用户可以点击官网上方"我的账户"进入账户页面,选择第二栏"银行卡管理"中的"添加银行卡",点击红色按钮进入银行卡信息输入页面

| 2 我的账户   | 银行卡管理                             |
|----------|-----------------------------------|
| 📄 银行卡管理  | 急速未規定銀行を ほう声声 四日上本 四分版本 おの長知      |
| 📞 电话委托交易 | 如注版打卡店,即可加2004上次被约从急机使利:<br>添加银行卡 |
| 1 账户服务   |                                   |

2. 添加银行卡信息,点击"添加"按钮

添加银行卡

| 伟人:     |                                                                                                    | ④ #東王東東町<br>1.支持全國范围工行借记卡,支持何損U循統动态口令卡进行开户、交易                              |
|---------|----------------------------------------------------------------------------------------------------|----------------------------------------------------------------------------|
| (仲母):   | 9:01 313 313 313 31 31 31 31 31 31 31 31 31                                                                                                    | 和定役。                                                                       |
| +银行:    | <ul> <li>     通訊工行     </li> </ul>                                                                                                    | 2.511回题:单口、单足100万元,单月1000万。<br>3.投资人置通过工商银行组织开造个人网上银行业务,并办理U循或电子<br>组织口心产。 |
| ÷.      | Contraction of the local division of the local division of the loc | 4.清输入/选择该银行卡开户时拉数一数的证件号码进行验证。                                              |
| - 東京福 - | ······                                                                                                    | 5.客户阿上申购率货币基金的费率统一按器基金公告费率的4折收取,优<br>高后费率若低于0.6%的封锁和0.6%计算,若基金费申购费率等于按低于   |

**3.** 点击添加按钮后一般会自动跳转到"通联支付"页面,如果弹出以下对话框,请点击 对话框左下角红色字体"点击打开",请勿点击"验证成功"

1. 在开户成功界面选择绑定银行卡,方便快捷的申购

|                |                                        |                |                                              | -               |                  |                                          |
|----------------|----------------------------------------|----------------|----------------------------------------------|-----------------|------------------|------------------------------------------|
| 持卡人。           |                                        | 银行卡验证          |                                              |                 |                  | 持何狼U脂或动态口令卡进行开户、交易                       |
| 证件号:           | 2 mm                                   |                | 请在新打开的                                       | 页面完成验证          | 17               | 元,单月1000万。                               |
| 发卡银行:          | 18 通职工行                                |                | 完成验证后请根据创                                    | 增見点击下面的按钮       | Ŧ                | 遭个人网上银行业务,并办理U盾或电子                       |
| +号:            | 3                                      |                | 4合词正示型Th                                     | 建制间期            | tš               | 2数一数的证件号码进行验证。                           |
| 交易密码:          |                                        |                | 82 4L 106-91                                 | 250'01'425      | 6                | 率统一拼音基金公告责率894折收取,优<br>%计算,若基金原申购责军等于或低于 |
|                | 添加                                     | -              | 1010-00-0012-00-00                           | 1.40.045 # N.W. |                  | ξ                                        |
|                |                                        | かま海中は江西市       | MUSERNER,                                    | A1前1年1861年1月18日 |                  |                                          |
|                |                                        | STARACTER FORM |                                              |                 | _                |                                          |
| 支持银行 📷         |                                        |                |                                              |                 |                  |                                          |
| <b>8 •NIAN</b> | ······································ | () + 8 is k    | 000.00 10 10 10 10 10 10 10 10 10 10 10 10 1 | 白皮進強性           | CO MXER<br>SOLAR | <b>③</b> 兴业银行                            |
|                | B 🕼 温州银行                               |                |                                              | DETE PINGAN     | 今上海銀行            | ]                                        |
| 的具 加耳          | 北国和学者                                  | 密口             | き ち キ ち                                      | 行访问             |                  |                                          |
|                | て、ビナリ二角                                |                | 旧尽山と                                         | 211 W 191       |                  |                                          |
|                |                                        |                |                                              |                 |                  |                                          |

| 0 | 解密开户银行返回数据发生错误<br>如有任何疑问,请致电万家基金寄服电话: | 400-888-0800 + |
|---|---------------------------------------|----------------|
|   | 返回                                    |                |

 输入完卡号以及交易密码后,将弹出通联支付的银行界面,输入手机号(银行预留的 手机号)并点击"签约"

| 金融理财支付                            | 24小时客服热线:95156 |
|-----------------------------------|----------------|
| ● 用户签约确认 ―――→ ② 银行信息反馈 ―――→       | 3 用户签约结果       |
| 签约银行: ICBC 图 中国工商银行               |                |
| 签约商户: 基金支付网关                      |                |
| 持卡人姓名:                            |                |
| 银行卡号: 62122010.101200000          |                |
| 手机号: 1001010210g                  |                |
| 签约                                |                |
|                                   |                |
| 签约遇到问题?                           |                |
| 1. 通过网银页面进行身份认证时,请确保您的浏览器允许新的跳出页面 |                |
| 2. 推荐使用IE浏览器,版本为7.0及7.0以上         |                |

## <mark>页面会提示您请勿关闭窗口</mark>

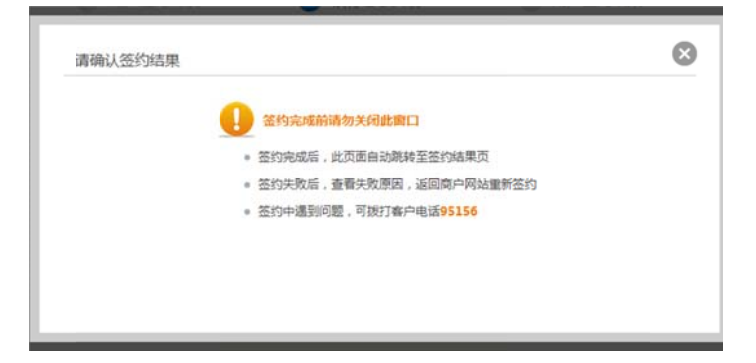

5. 点击"签约"按钮以后将弹出工商银行页面,选择"已阅读并接受"

| 缴费信息                                                                                                    | <br>                                                                                                    |
|----------------------------------------------------------------------------------------------------|----------------------------------------------------------------------------------------------------|
|                                                                                                    | 中国工商银行电子银行个人委托缴费协议                                                                                                    |
| 收费企业:         通联支付网络服务股份<br>有限公司客户备付金           协议编号:         BDP300087622           邀费种类:         通联基金           缴费编号:         5111257488 | <ul> <li>甲方(客户)和乙方(中国工商银行般份有限公司)本着自愿、平等的原则,经充分协<br/>商,就甲方使用乙方电子银行支付其应缴费用事直达成如下协议。</li> <li>一、甲方委托乙方通过乙方电子银行向收费客户(收费客户名称系统自动取)主动支付甲<br/>方应付的服务费。</li> <li>二、乙方相提收费单位的电子交易指令,将甲方应缴纳的金额从甲方账户扣刻至收费单位</li> <li>账户,甲方应对缴费行为负责。乙方对于甲方与收费客户之间就费用金额产生的纷纷或因缴费<br/>行为造成甲方的损失不承担任何责任。</li> <li>三、如甲方通过第二方支付方式向收费单位缴费,甲方有责任确认第三方支付机构办理缴<br/>费业务的真实性,并对该缴费行为负责。</li> <li>四、本协议自甲方确认接受该协议后生效,至甲方注销服务时终止,但甲方在协议停止使<br/>用前向收费客户发出的所有收费指令仍为有效指令,由甲方承担责任。</li> </ul> |
|                                                                                                    | 用前向收费客户发出的所有收费指令仍为有效指令,由甲方承担责任。                                                                                                    |

.

6. 输入验证码,点击确认

|                                         | 缴费信息                                                          | 协议签订                                                                             |
|-----------------------------------------|---------------------------------------------------------------|----------------------------------------------------------------------------------|
|                                         |                                                               | 缘费卡 (账)号: 621226 1001035280006<br>验证码: 6i 4h 剧新验证码                               |
| <b>收费企业:</b><br>协议编号:<br>缴费种类:<br>缴费编号: | 通联支付网络服务股份<br>有限公司客户备付金<br>BDP300087622<br>通联基金<br>5111257529 | 确认                                                                               |
|                                         |                                                               | 如果您要解除已签订的消费协议,请 <u>登录个人网上银行</u> 进行撤销协议操作。如果您未注册<br>个人网上银行服务,请点击这里 <u>在线注册</u> 。 |

7. 工商银行页面将显示您的预留信息,如果信息正确,点击"确定"

| ICBC <mark> </mark>                                                                           | <b>客户委托缴费服务</b> 帮助                                                                                                    |
|-----------------------------------------------------------------------------------------------|----------------------------------------------------------------------------------------------------|
| 缴费信息                                                                                          | 协议签订                                                                                                    |
| <b>收费企业: 通联支付网络服务股份<br/>有限公司客户备付金</b><br>协议编号: BDP300087622<br>缴费种类: 通联基金<br>缴费编号: 5111257529 | 您在我行的预留信息如下:<br>"《"<br>如上述信息与您在我行实际预留的信息一致,请点击确认继续交易,如果信息不一致,请您立即停止交易,并尽快与我行客服电话95588联系。<br>通定 取 消<br>如果您还不是中国工商银行的网上银行注册用户,请点击这里 <u>申请注册</u> 。 |

8. 输入动态密码及验证码,点击"确认",页面将提示您交易成功

| ICBC 遐 中国工商银行                                                                                                    | 客户委托缴费服务                                         |
|----------------------------------------------------------------------------------------------------|--------------------------------------------------|
| 繳费信息                                                                                                    | 协议签订                                             |
| 收费企业:         通联支付网络服务股份<br>有限公司客户备付金           协议编号:         BDP300087622           缴费种类:         通联基金           繳费编号:         5111257529 | <ul> <li>         ・</li></ul>                    |
| ICBC <mark>图</mark> 中国工商银行;                                                                                                    | <b>各户委托缴费服务</b>                                  |
| 繳费信息                                                                                                    | 协议签订                                             |
| <b>收费企业:</b><br>通联支付网络服务股份<br>有限公司客户备付金<br>的议编号: BDP300087622<br>缴费种类:通联基金<br>缴费编号: 5111257529                                             | 交易成功!<br>窓可以 登录 个人网上银行,获得更多服务                    |
| 1.请您确认该页面地址以Attps开头,并核对浏览器<br>2.请不要开启远程协助功能,避免他人操作您的计算                                                                                     | 关闭 窗口<br>地址栏是否有挂锁或其它安全标识。<br>\$机。如有疑问,请咨询\$5588。 |
| 9. 交易成功以后,通联支付〕<br>商户网站",不要点击万家                                                                                                    | 页面会自动显示"您已与通联支付成功签约",点击"跳转到<br>【官网的任何按钮          |

|        | <b></b>                                                                                                    | 24小时客服热 |
|--------|----------------------------------------------------------------------------------------------------|---------|
| 1 用户签  | 約确认 ——— ② 银行信息反馈 ——— ③ 用户签约结果                                                                                                    |         |
| ✔ 怒已与通 | 联 <b>支付成功签约!</b>                                                                                                    |         |
| 签约眼行:  | ICBC <mark> B 中国工商银行</mark>                                                                                                    |         |
| 签约商户:  | 通联理财平台                                                                                                    |         |
| 持卡人姓名: | inter a second second se |         |
| 银行卡号:  | 600000                                                                                                    |         |
| 签约协议号: | 100000000000000000000000000000000000000                                                                                                    |         |
| 交易凭证:  |                                                                                                    |         |

10. 您的万家基金"我的账户"中会显示"添加银行卡申请已提交"

| 2 我的账户   | 添加银行卡                                |  |
|----------|--------------------------------------|--|
| 💼 银行卡管理  | > >>>>>>>>>>>>>>>>>>>>>>>>>>>>>>>>>> |  |
| 🕓 电话委托交易 |                                      |  |
| 100 账户服务 | 天时                                   |  |

🗉 本页改进建议

11. 在"银行卡管理"界面能看到您绑定的银行卡

| 2 我的账户   | 银行卡管理 + 添加银行卡     |       |          |                                                                                                    |
|----------|-------------------|-------|----------|----------------------------------------------------------------------------------------------------|
| 🗟 银行卡管理  | <b>建建理</b> 默认卡    | 银行卡功能 | 默认银行卡    | 不是                                                                                                    |
|          |                   |       | 万家钱包取现   | 支持                                                                                                    |
| 📞 电话委托交易 | 话委托交易             |       | 万家钱包快速取现 | 支持                                                                                                    |
| - NoRA   |                   |       | 定投       | 支持                                                                                                    |
| 大学服务5    |                   |       | 电话委托交易   | 支持                                                                                                    |
|          |                   |       | 预约交易     | 支持                                                                                                    |
|          | 设为默认卡             |       | 汇款交易     | 不支持                                                                                                    |
|          | 10000000000000000 |       |          |                                                                                                    |
|          |                   | 银行卡信息 | 支付渠道     | 通联                                                                                                    |
|          | 通联                |       | 银行全称     | 中国工商银行                                                                                                    |
|          |                   |       | 银行卡号     | Contract of the local division of the local division of the local |
|          | 中国工商银行 设为默认卡      |       | 持卡人姓名    | All reality                                                                                                    |
|          |                   |       | 开卡证件号    | 1050                                                                                                    |
|          | 00000000000       |       | 费率       | 四折                                                                                                    |
|          |                   |       | 限額       | 单笔100万 单日100万                                                                                                    |
|          | 通联                |       | 修改银行卡    | 删除银行卡                                                                                                    |

12. 登录账户选择基金交易即可购买您想要购买的基金,如点击混合型,购买即将上线的

| の<br>万家基金<br>WANJIA ASSET                                                                                                    | 万家钱包                                                                                                    | 🎨 🌀 邀请                                                                                                    | 提醒(0) ▼ 我的测<br>() 实时取现                                                      | 於户 ▼   万家首页 ● 喪率1折起                                                                                                    | <ul> <li>◆ 关于万家 ◆ 投</li> <li>(</li> <li>(</li> </ul> | 资研究 ▼ 客服 ▼             |
|----------------------------------------------------------------------------------------------------|----------------------------------------------------------------------------------------------------|----------------------------------------------------------------------------------------------------|-----------------------------------------------------------------------------|----------------------------------------------------------------------------------------------------|----------------------------------------------------------------------------------------------------|------------------------|
| 账户首页 我的                                                                                                    | 万家钱包 基金交易                                                                                                    | 我的定投 交                                                                                                    | 易查询                                                                         |                                                                                                    | 2 咨询                                                                                                    | 400-888-080            |
| 🛒 基金购买                                                                                                    | 基金购买 申购费率表                                                                                                    | 净值日期: 2015-11-1                                                                                                    |                                                                             |                                                                                                    |                                                                                                    |                        |
| 📥 赎回/转换                                                                                                    | 全部 货币型                                                                                                    | 混合型                                                                                                    | 债券型                                                                         | 股票型 打                                                                                                    | 旨数型                                                                                                    |                        |
| 🧕 预约交易                                                                                                    | 基金名称 基金(                                                                                                    | 【码 风险等级                                                                                                    | 单位净值                                                                        | 申购状态                                                                                                    | 操作                                                                                                    |                        |
| 🗂 分红方式                                                                                                    | 万家瑞丰A 0014                                                                                                    | 488 中风险                                                                                                    | 1.0040                                                                      | 正常                                                                                                    | 申购 预约                                                                                                    |                        |
|                                                                                                    | 万家瑞丰C 0014                                                                                                    | 489 中风险                                                                                                    | 1.0031                                                                      | 正常                                                                                                    | 申购 预约                                                                                                    |                        |
| □< 份额转卡                                                                                                    | 万家瑞兴 0015                                                                                                    | 518 中风险                                                                                                    | 1.7174                                                                      | 正常                                                                                                    | 申购 预约                                                                                                    |                        |
|                                                                                                    | 万家和谐 5191                                                                                                    | 181 高风险                                                                                                    | 1.0293                                                                      | 正常                                                                                                    | <b>申购</b> 预约                                                                                                    | 定投                     |
|                                                                                                    | 万家和后 5191                                                                                                    | 182 高风险                                                                                                    | 1.0293                                                                      | 正常                                                                                                    | 申购预约                                                                                                    | 定投                     |
|                                                                                                    | 万家引擎 5191                                                                                                    | 183 中风险                                                                                                    | 1.3113                                                                      | 正常                                                                                                    | 甲购 预约                                                                                                    | 定投                     |
| ⑦ 万家基                                                                                                    | 金 · · · · · · · · · · · · · · · · · · ·                                                                                     | در به به بری اور کری<br>بری این اور کری<br>اور اور اور اور کری<br>اور اور اور اور کری<br>اور اور اور اور کری<br>اور اور اور اور اور اور اور اور اور اور | 00后接公的申请优为<br>5户 臺景 邀请 我的<br>(一) 实时取现                                       | ▶ 一 丁 父 汤 口 的 甲 頃 。 第 户 ▼   万 家 首页 ▼ 1 % 歲 家 平 0 折 起                                                                                                | → 关于万家 → 投资                                                                                                    | 研究 ▼ 容照 ▼              |
| 万家理财·财富万                                                                                                    | <b>x</b>                                                                                                    |                                                                                                    | U                                                                           | 0                                                                                                    |                                                                                                    |                        |
| 投资产品                                                                                                    | ▼ 首页 万家钱包                                                                                                    | 2.104% 快讯                                                                                                    | 空间 会员                                                                       | <b>〕 万家共赢</b>                                                                                                    | 2 咨询 40                                                                                                    | 00-888-0800            |
| 现金理财                                                                                                    | *                                                                                                    |                                                                                                    |                                                                             |                                                                                                    | 公告                                                                                                    | 更多                     |
| 10分理約                                                                                                    | े हडा                                                                                                    | 김 태극 1                                                                                                    | 子台の                                                                         | ÷ .                                                                                                    | 万家强化收益定期开放                                                                                                    | 债券型证券投                 |
| 加久示理型1<br>15%61用目子                                                                                                    | · · · · · · · · · · · · · · · · · · ·                                                                                       | 目的日日日前四                                                                                                    | が出行の                                                                        | · ·                                                                                                    | 关于增加国信证券为万<br>万家基金管理有限公司                                                                                                    | 家新兴蓝筹灵<br>关于旗下狐全       |
| FTE                                                                                                    | AJACA                                                                                                    |                                                                                                    |                                                                             |                                                                                                    | 万家逞化收益定期开放                                                                                                    | 债券型证券投                 |
| 定投                                                                                                    | 场9                                                                                                    | 外代码:519195 场内代                                                                                                    | 禍:521195                                                                    | 2                                                                                                    | 뒤쫑킁                                                                                                    | 9. <b>#</b> A          |
| 专户                                                                                                    |                                                                                                    |                                                                                                    |                                                                             |                                                                                                    | 他田山武平。                                                                                                    |                        |
| 资产配置                                                                                                    | Sectors and                                                                                                    |                                                                                                    |                                                                             |                                                                                                    | B 6                                                                                                    |                        |
| A STATE OF A STATE OF | 市场有风险,投资需谨慎                                                                                                    |                                                                                                    | ••                                                                          | and the second                                                                                                    | Contraction of the                                                                                                    | Contraction of the     |
|                                                                                                    |                                                                                                    | 🎨 🧒 邀请 🗄                                                                                                    | 提醒(0) 👻 我的账户                                                                | ▪   万家首页 ▼                                                                                                    | 关于万家 👻 投资                                                                                                    | 研究 ▼ 客服 ▼              |
| <b>力家基金</b><br>WANJIA ASSET<br>理財・財富万家                                                                                                    | 万家钱包                                                                                                    |                                                                                                    | 🕖 实时取现                                                                      | <ul> <li>&gt;&gt;&gt;&gt;&gt;&gt;&gt;&gt;&gt;&gt;&gt;&gt;&gt;&gt;&gt;&gt;&gt;&gt;&gt;&gt;&gt;&gt;&gt;&gt;&gt;&gt;&gt;&gt;&gt;&gt;&gt;&gt;</li></ul> | 🕑 金牛收益 🤅                                                                                                    | 畅销3400亿                |
| k户首页 我的万:                                                                                                    | 家钱包 基金交易                                                                                                    | 我的定投 交易                                                                                                    | 查询                                                                          |                                                                                                    | 2 咨询 4                                                                                                    | 00-888-0800            |
| 我的影白                                                                                                    |                                                                                                    | 通会员] 🔓 🔤 💳                                                                                                    |                                                                             |                                                                                                    | 上次登录时间: 201                                                                                                    | 5-12-21 15:27:37       |
| MARINA .                                                                                                    | 成长值: 19                                                                                                    | 9(+781升级VIP) 5                                                                                                    | 您的预留信息: 为了安                                                                 | 全,请预留验证信息                                                                                                    | ∠ 编辑                                                                                                    |                        |
| 银行卡管理                                                                                                    | 积分: 31                                                                                                    | 10积分记录                                                                                                    | 安全等级: 🛛 📟                                                                   | —— 低 2 设                                                                                                    | 置                                                                                                    |                        |
| 电话委托交易                                                                                                    | 万家钱包卜线通知                                                                                                    |                                                                                                    |                                                                             |                                                                                                    |                                                                                                    | 关闭                     |
| 影戶服务                                                                                                    | 日2015年10月23日起闷上交然<br>货币基金"万家日日募A(基立<br>室"账户中的资金依旧为万家<br>原"现全宝"(即持有万家炎<br>1、取現:账户值页一资产明细<br>2、0要率申购其他基金:账户<br>3、充值:账户值页一资产明细 | 局"现全宝"账户将更名为"<br>全代码:519511)",<br>货币A的基金份额。并仍支持<br>币A基金份额)用户操作提示<br>田→万家货币A→赎回一选择<br>馏页→基金交易→赎回转换<br>田→万家货币A→中购                                         | *万家钱包",原对接9<br>*万家钱包"支持T+(<br>身T+0快速取现与0赛率<br>示:<br>快速赎回或普通赎回<br>→对万家炎币A进行转 | 6而基金"万家疾币A<br>9快速取現和购基0申原<br>基金转换功能。详情1<br>换操作→选择霜购买的                                                                                               | (基金代码: 519508<br>向轰功能。网上交易老<br>春参见我司公告。<br>基金完成相应转换握                                                                                                    | ) "将更换为<br>用户原"现金<br>作 |
|                                                                                                    | 万家钱包可用余额:                                                                                                    |                                                                                                    |                                                                             | 其他资产:                                                                                                    |                                                                                                    |                        |
|                                                                                                    | 0.00 =                                                                                                    |                                                                                                    |                                                                             | 基金市值:                                                                                                    | 99.56元 申购                                                                                                    |                        |
|                                                                                                    | 0.00 元                                                                                                    |                                                                                                    |                                                                             | 汇款账户余额                                                                                                    | ◎ 0.00 元 开通 《                                                                                                    |                        |
|                                                                                                    | 未付收益: 0.00元                                                                                                    |                                                                                                    |                                                                             |                                                                                                    |                                                                                                    |                        |

## 打新基金万家瑞益 A(001635)、万家瑞益 C(001636)

| 万家钱包可  | 用余額:                |            |            | 其他资产:    |                |      |   |
|--------|---------------------|------------|------------|----------|----------------|------|---|
| 0.00 = | -                   |            |            | 基金市值:    | 99.56元 申购      |      |   |
| 0.00)  | L                   |            |            | 汇款账户余额   | : 0.00 元 开通    | 0    |   |
| 最新收益率: | <b>2.100%</b> (2015 | -12-18)    |            | 总资产:     | <b>99.56</b> 元 |      |   |
| 充值     | 取现                  | 快速取现       | 自动充值(自动    | 戰現 充值码充值 |                |      |   |
| 资产明细   |                     |            |            |          |                |      |   |
|        | HAUE                |            | 关联银行       | 当前份额     | 基金净值           | 基金市值 | 操 |
| 基金名称   | 些血1(的               | AJ/ Jeckie | 2 00010012 |          |                |      |   |

原"现金宝"(即排有万家货币4基金份额)用户操作提示:

|           | 中国工商银行 设为默认卡   | 银行卡功能 | 默认银行卡    | 不是  |  |
|-----------|----------------|-------|----------|-----|--|
| TRIJ TELE | 621226*****629 |       | 万家线包取现   | 支持  |  |
| 📞 电话委托交易  |                |       | 万家钱包快速取现 | 支持  |  |
| 🗾 账户服务    | 通联 周楚楚         |       | 定投       | 支持  |  |
|           |                |       | 电活委托交易   | 支持  |  |
|           |                |       | 预约交易     | 支持  |  |
|           |                |       | 汇款交易     | 不支持 |  |

| $\overline{\mathbf{e}}$ | 安全退出成功!                                                                                       |  |
|-------------------------|-----------------------------------------------------------------------------------------------|--|
|                         | 您可以继续以下操作:<br>1、继续访问 <mark>我的空间</mark><br>2、继续访问 <del>会员中心</del><br>3、或者去 <mark>首</mark> 页看看。 |  |